## Waterford EARLY LEARNING

## Acceso en casa para Waterford Early Learning Guía de Inicio Rápido: **Para padres**

Su hijo puede hacer las asignaciones de Waterford Early Learning (WEL) desde casa, si fuere necesario. Abajo hay instrucciones para configurar el acceso en casa y empezar una sesión.

## Para configurar el acceso desde casa para su hijo:

- 1. Vaya a su cuenta de correo en la ventana del navegador de Google Chrome.
- 2. Busque un correo de welsupport@waterford.org.
- 3. Abra el correo y haga clic en Here to Activate Your Waterford Home Access.
- 4. Ponga a WEL en sus favoritos haciendo clic en la estrella al lado derecho de su barra de URL.
- 5. Ingrese la fecha de nacimiento de su hijo para validar la cuenta.

Nota: Esto solo se necesita hacer la primera vez que ingrese o si la clave se ha restaurado. Permítale a su hijo seleccionar una clave de imagen

que pueda recordar.

6. Haga clic en Save.

## To begin a WEL session from home:

- 1. Haga clic en Waterford desde sus favoritos.
- 2. Ingrese la clave de imagen de su hijo.
- 3. Haga clic en un curso para iniciar una sesión.

4.Cuando el tiempo de la sesión se haya terminado, WEL regresará a la venta de la clave. Para iniciar otra sesión, ingrese la clave de imagen nuevamente.

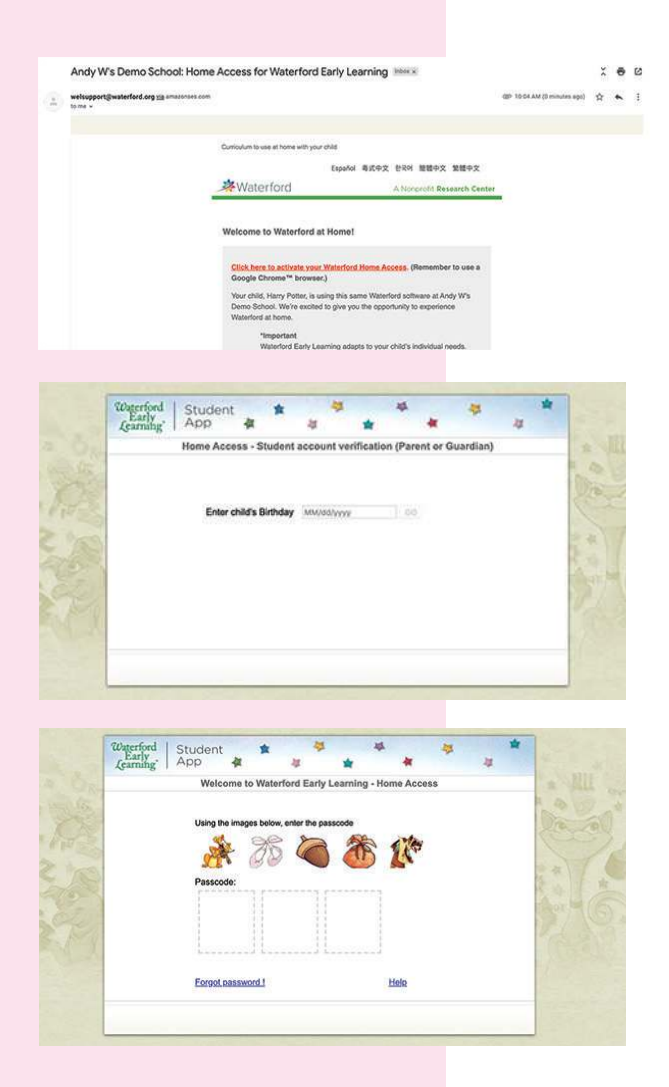